## *Nivet* Printer Market Steps

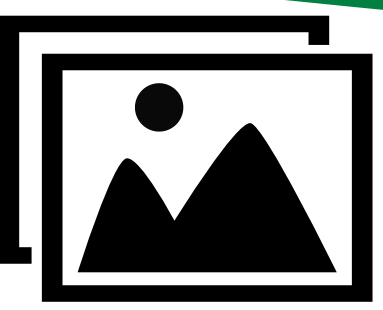

- 1. On your phone connect to the printer's WIFI kiosk2575
- 2. On the printer: Select the type of print you want to print

(Prints and Enlargements, Calendars, Cards, Digital Media, or More Products)

- 3. Now it's time to Select Media: Choose Mobile Device on the printer
- 4. Select WIFI upload on the printer
- 5. Select your device type: Apple or Android
- 6. Scan the QR code or open your web browser to "10.0.0.2"
- 7. Begin Mobile Wifi upload: Press select images on phone
  - a. On your phone: Select ALL images you want to print
  - b. Press "Add" on your phone
- 8. After ALL of your images are received press "GO" on the printer
- 9. Next: Press "I Agree" to the copyright notice
- 10. Now you can individually edit photos, add text, add borders, and edit quantity
- 11. Press Add to cart
  - a. Additional options: Add a disk or Add an index print
- 12. Review your order and Check out
- 13. Bring the ticket to the register to pay